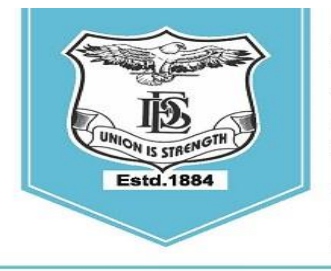

FERGUSSON COLLEGE (AUTONOMOUS) PUNE - 411 004, MAHARASHTRA, INDIA.

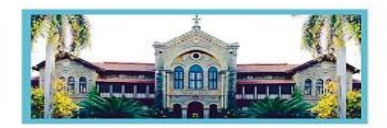

Empowered Autonomous College (Under Savitribai Phule Pune University) (ID No. PU/ PN/AS/ 002/1885) Reaccredited with "A+" Grade by NAAC(4th Cycle) | AISHE Code : C - 41431 UGC Special Heritage Status | UGC - College of Excellence (CE) | DBT - STAR Status

# S.Y.B.Sc./ B.Voc. Admission Schedule- 2024-25

(For Computer Science, Biotechnology, Animation, Media and Communication, Digital Art and Animation, Interior Design, Fashion Technology, Environmental Science and Microbiology)

### **Read the following instructions carefully before filling the form:**

- 1. Online Admission form filling process will be available from **28<sup>th</sup> June 2024 to 2<sup>nd</sup> July, 2024.**
- 2. Log on to <u>https://livestudent.deccansociety.org/</u> with your login ID and password.
- **3.** Click on **Online Registration** Verify and fill Personal Details (if any), Address, Photo and Signature and click on **save and next**.
- 4. Go to -Exam details- Verify your SGPA and click on save and next.
- 5. Go to -admission tab : confirm Major and Minor subject click on ADD- click on save and next.
- 6. VSC,SEC,CEP courses are aligned to Major subjects :- click on ADD- click on save and next for each course.
- 7. Select OE, AEC, CC. Preview verify admission form with subject / Courses Selected.
- 8. Click on **Confirm** to complete the admission form (Admission form once confirmed, will not be edited).
- 9. After confirming the admission form, Student can pay the fees from 28th June 2024.
- **10.** Student need to check the Payable fees option.
- **11.** Click on **Payable Fees** - to pay the fees. (Path: **Student login**>>payable fees)
- 12. (Fees to be deposited only online use Debit card/ Credit card/ UPI / Net banking).
- **13.** After depositing entire fees online, students will receive a notification of fee receipt in three working days on their login. Print 2 copies of this fee receipt.

Page 1 of

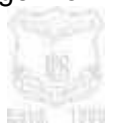

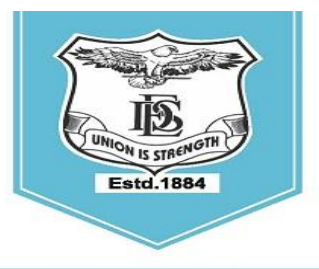

FERGUSSON COLLEGE (AUTONOMOUS) PUNE - 411 004, MAHARASHTRA, INDIA.

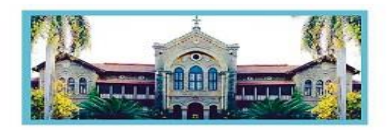

Empowered Autonomous College (Under Savitribai Phule Pune University) (ID No. PU/ PN/AS/ 002/1885) Reaccredited with "A+" Grade by NAAC(4th Cycle) | AISHE Code : C - 41431 UGC Special Heritage Status | UGC - College of Excellence (CE) | DBT - STAR Status

- 14. व्दितीय वर्ष (S.Y.B.Sc.) विज्ञान शाखेत ,२०२४-२५ या शैक्षणिक वर्षामध्ये प्रवेश घेणाऱ्या SC,ST,NT,OBC व SBC या प्रवर्गातील ज्या विद्यार्थ्यांनी २०२३-२०२४ या वर्षामध्ये शिष्यवृतीचा अर्ज भरलेला नाही . अशा विद्यार्थ्यांनी व्दितीय वर्षामध्ये (S.Y.B.Sc.) प्रवेश घेताना , त्यांनी प्रथम वर्षाची (F.Y.B.Sc.) Dues Fee भरणे आवश्यक आहे.
- **15.** ICCR/ SAARC/ Foreigner/ NRI students who are taking admission for the academic year 2024-25 before filling the admission form have to fill up the 'International Students' Information Form' by clicking on the following link:

https://forms.gle/LSCf8KHh28P3siXT9

In the same form (International Students' Information Form) please attach scanned copies of your passport, visa, RP, house agreement, last year's results and other relevant documents. It is mandatory.

Dr. S. S. Shende Vice-Principal Mrs. Swati Joglekar Vice-Principal **Dr. N. M. Kulkarni** Offg. Principal

Page 2 of

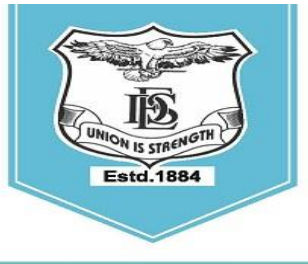

# FERGUSSON COLLEGE

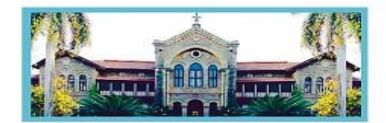

PUNE - 411 004, MAHARASHTRA, INDIA.

Empowered Autonomous College (Under Savitribai Phule Pune University) (ID No. PU/ PN/AS/ 002/1885) Reaccredited with "A+" Grade by NAAC(4th Cycle) | AISHE Code : C - 41431 UGC Special Heritage Status | UGC - College of Excellence (CE) | DBT - STAR Status

| Sr. | FY Subject/Bucket/ Course Category          | SY Subject/Bucket/ Course Category | Remarks                |
|-----|---------------------------------------------|------------------------------------|------------------------|
| No. |                                             |                                    |                        |
| 1   | Major                                       | Major                              | No Change              |
| 2   | Minor                                       | Minor                              | No Change              |
| 3   | OE (2 Courses)                              | OE (1 Course)                      | Select Any One         |
| 4   | AEC (English)                               | AEC (Marathi/Hindi)                | Select any One         |
| 5   | CC                                          | CC                                 | Select any one from    |
|     |                                             |                                    | basket of cc           |
| 6   | -                                           | VSC                                | Compulsory Course      |
|     |                                             |                                    | (B.Sc / B.Voc)         |
| 7   | -                                           | SEC                                | Compulsory Course (For |
|     |                                             |                                    | B.Sc)                  |
| •   | • For each course Category there are limit. |                                    |                        |
| 8   | -                                           | CEP : Community Engagement         | Compulsory Course      |
|     |                                             | Program                            | aligned with major     |
|     |                                             |                                    | (B.Sc /B.Voc)          |

#### • Mapping of Buckets.

Note for CC :

NCC : Students having NCC at F.Y. should Continue with NCC

NSS : Students having NSS at F.Y. & Wish to gain university Certificate for NSS Must have to select NSS at SY.

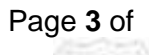

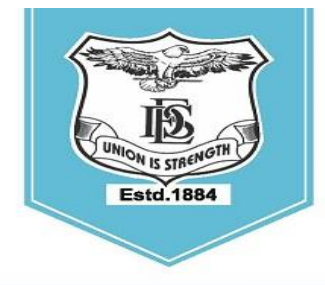

#### **FERGUSSON COLLEGE** (AUTONOMOUS) PUNE - 411 004, MAHARASHTRA, INDIA.

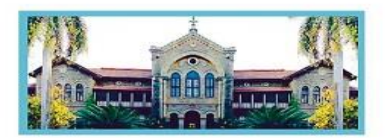

Empowered Autonomous College (Under Savitribai Phule Pune University) (ID No. PU/ PN/AS/ 002/1885) Reaccredited with "A+" Grade by NAAC(4th Cycle) | AISHE Code : C - 41431 UGC Special Heritage Status | UGC - College of Excellence (CE) | DBT - STAR Status

#### SY ONLINE ADMISSION form filling procedure (Student side)

#### LINK - https://livestudent.deccansociety.org/

## Step 1- Login to https://livestudent.deccansociety.org/

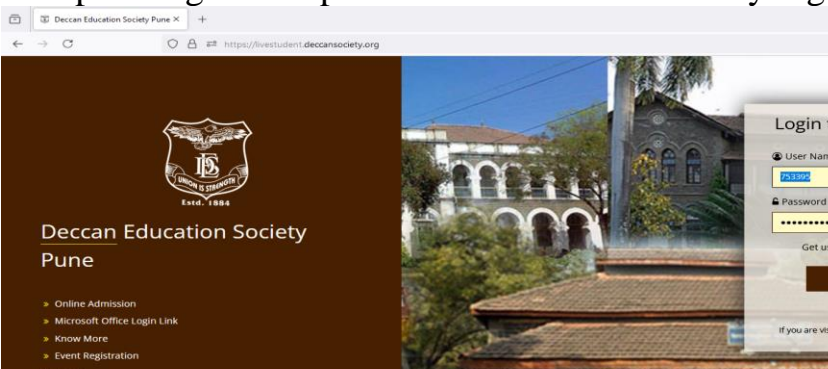

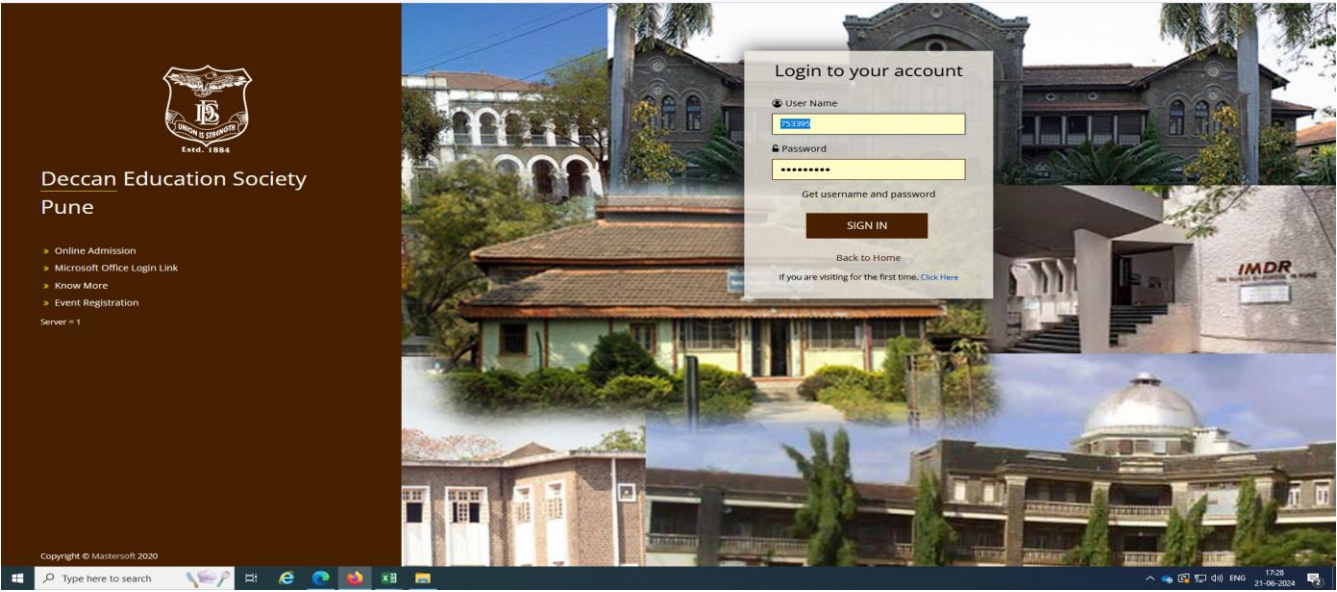

## Step 2 – Click on the Online Registration Tab

| ē                | 18                       | Index           |      | × +                                                                                                 | ×                                                                                                    |             | - 0                | i ×       |
|------------------|--------------------------|-----------------|------|----------------------------------------------------------------------------------------------------|----------------------------------------------------------------------------------------------------|-------------|--------------------|-----------|
| ←                | $\rightarrow$            | C               |      | C 🛆 #* https://livestudent.deccansociety.org/StudentPortalDashboard                                 | 90% 🖒                                                                                                    | ${igodot}$  | ٢                  | ≙ =       |
|                  |                          | IS .            | =    |                                                                                                    | FERGUSSON COLLEGE (AUTO                                                                                                   | NOMOUS)     | 🗢 Log              | Out       |
|                  | 4                        | East 1991       |      | al Semester Wise Result                                                                             | Important Notice                                                                                                    |             |                    |           |
| Hello,<br>KANJ   | IAR                      | HAM SAGAR       |      |                                                                                                    | Fees Reminder -No balance fees!                                                                                           |             |                    | ^         |
| Roll N<br>Sectio | ion: 23<br>io: 23<br>on: | 34803           |      | 82                                                                                                  | Result Published :     Dear Student, your result of examination NEP APRIL/MAY 2024 UG has been published.                 |             | E                  | O<br>Help |
| 🙆 Da             | ashbo:                   |                 |      | 81                                                                                                  | Hall Ticket Published :<br>Dear Student, your hall ticket of examination NEP APRIL/MAY 2024 UG has been published.        |             |                    | Г         |
|                  | ome                      |                 |      | ₹ so                                                                                                | <ul> <li>Result Published :<br/>Dear Student, your result of examination NEP NOVEMBER 2023 has been published.</li> </ul> |             |                    |           |
| ≢ Au             | LE / E                   | E-Learning      |      | 79<br>BACHELOR OF SCIENCE IN STATISTICS - 1 BACHELOR OF SCIENCE IN STATISTICS - 2<br>Year/Generator | Result Published :<br>Dear Student, your result of examination NEP NOVEMBER 2023 has been published.                      |             |                    |           |
| 🤣 Sti            | udent                    | t Section       |      |                                                                                                    | Descrit Dublieked -                                                                                                    |             |                    | ~         |
| ♦ Ex             |                          | ation           |      | Let Semester Wise Attendance                                                                        | Today's Events                                                                                                    |             |                    |           |
| 🛷 Fe             | ies Re                   | eceipt          |      | nul                                                                                                 | Event Not Available.                                                                                                    |             |                    |           |
| Q Fe             | edbad                    |                 |      |                                                                                                    |                                                                                                    |             |                    |           |
| (B) Evi          | en Co                    | ourse Subject   |      |                                                                                                    |                                                                                                    |             |                    |           |
| (® On            | nline F                  | Registration    |      |                                                                                                    |                                                                                                    |             |                    |           |
| 🕲 Ad             | Imissi                   |                 |      |                                                                                                    |                                                                                                    |             |                    |           |
| ED Pa            | iyable                   |                 |      |                                                                                                    |                                                                                                    |             |                    |           |
| 🖶 Ap             | oplicat                  | tion Reprint    |      | null null                                                                                           |                                                                                                    |             |                    |           |
| () Evi           | rent R                   | Registration    |      | ing years                                                                                           |                                                                                                    |             |                    |           |
| 🛷 Tra            | aining                   | a & Placement   |      |                                                                                                    |                                                                                                    |             |                    |           |
| a Ex<br>Remo     | xtra C<br>wal            | Credit Course   |      |                                                                                                    |                                                                                                    |             |                    |           |
| <b>■</b> Re      |                          |                 |      |                                                                                                    |                                                                                                    |             |                    |           |
| 🖪 Lib            | brary                    |                 |      |                                                                                                    |                                                                                                    |             |                    |           |
|                  | Q                        | Type here to se | arch | Ver H & C 💽 🏧 💻 💻                                                                                   | ^ 🧠 🛱 1                                                                                                    | 1 (\$1) ENG | 17:29<br>21-06-202 | 4 😼       |

#### Page 4 of 5

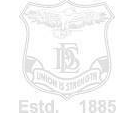

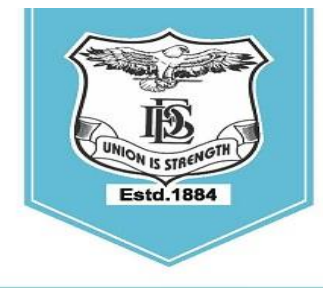

#### FERGUSSON COLLEGE (AUTONOMOUS) PUNE - 411 004, MAHARASHTRA, INDIA.

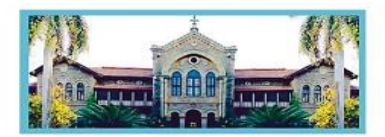

Empowered Autonomous College (Under Savitribai Phule Pune University) (ID No. PU/ PN/AS/ 002/1885) Reaccredited with "A+" Grade by NAAC(4th Cycle) | AISHE Code : C - 41431 UGC Special Heritage Status | UGC - College of Excellence (CE) | DBT - STAR Status

## Step 3 – Click on the Personal and Fill the personal details

| Index                          | x +                                                                               | ~ - o ×                                                                                              |
|--------------------------------|-----------------------------------------------------------------------------------|----------------------------------------------------------------------------------------------------|
| $\leftarrow \ \rightarrow \ C$ | ○ A ## https://livestudent.deccansociety.org/StudentPortalDashboard#              | wx ☆ ◎ ④ 彡 目                                                                                         |
| <b>B</b>                       |                                                                                   | T FERGUSSON COLLEGE (AUTONOMOUS) O Log Out                                                           |
| East. 1884                     | Lat. Semester Wise Result                                                         | Important Notice - *                                                                                 |
| Hello, SOHAM SAGAR<br>KANJAR   |                                                                                   | Fees Reminder -No balance fees!                                                                      |
| Session: 24-25                 |                                                                                   | • Result Published · O                                                                               |
| Section:                       | 82                                                                                | Dear Student, your result of examination NEP APRIL/MAY 2024 UG has been published.                   |
| Darkheard                      | 9 81                                                                              | Hall Ticket Published :                                                                              |
| 2 Dasmodard                    | Cetue                                                                             | Dear Student, your hall ticket of examination NEP APRIL/MAY 2024 UG has been published.              |
| Profile                        | B 80                                                                              | Result Published :                                                                                   |
| Attendance •                   |                                                                                   | Dear Student, your result of examination NEP NOVEMBER 2023 has been published.                       |
| ₱TLE / E-Learning              | 79<br>BACHELOR OF SCIENCE IN STATISTICS - 1 BACHELOR OF SCIENCE IN STATISTICS - 2 | Result Published :     Dear Student your result of examination NED MOVEMBED 2023 have been sublished |
| A Student Section .            | Year/Semester                                                                     | unan oranam, yaar raam oranamininin raar raar umuur uaus maa aaan paoninina.                         |
|                                |                                                                                   | • Dent Dublished :                                                                                   |
| Examination                    | Lad. Semester Wise Attendance                                                     | Today's Events - *                                                                                   |
| Fees Receipt •                 | - lui                                                                             | Event Not Available.                                                                                 |
| Q Feedback                     |                                                                                   |                                                                                                    |
| Even Course Subject            |                                                                                   |                                                                                                    |
| Online Registration            |                                                                                   |                                                                                                    |
| 🔺 Personal 🛛 🔽                 |                                                                                   |                                                                                                    |
| 🛓 Address 🛛 🖸                  |                                                                                   |                                                                                                    |
| 🔺 Photo/Sign 🛛 🖸               | lun lun                                                                           |                                                                                                    |
| 🔺 Exam Details 🛛 🔝             | No Data                                                                           |                                                                                                    |
| 🔺 Subject 🗾                    |                                                                                   |                                                                                                    |
| 🛓 Confirm                      |                                                                                   |                                                                                                    |
| Application Print              |                                                                                   |                                                                                                    |
| Admission Form                 |                                                                                   |                                                                                                    |
| Payable Fees                   |                                                                                   |                                                                                                    |
| P Type here to search          | Nev e 💽 🏜 🖬 📾 🛤                                                                   | ▲ 22 규 40 DNG 21-06-2014 号                                                                           |

| PersonalDetailsSYTY            | × +                                     |                                               |                               | ~                                         | - σ                        |
|--------------------------------|-----------------------------------------|-----------------------------------------------|-------------------------------|-------------------------------------------|----------------------------|
|                                | ○ A ≈ https://ivestudent.deccansodet    | y.org/StudPersonalDetailsSYTY/PersonalDetails |                               | III 9976 ☆<br>倉 FERGUSSON COLLEGE (AUTON) | ල 🗈 හි<br>DMOUS) 🗢 Log Out |
| East 100                       | Online Registration -> Personal Details |                                               |                               |                                           |                            |
| NIO, SOHAM SAGAR               | Note : * Marked Is Mandatory !          |                                               |                               |                                           | _                          |
| ission: 24-25<br>il No: 234803 | Title                                   | MR. ~                                         | Caste Category *              | OPEN                                      | ~ 4                        |
| ction:                         | Last Name/Surname                       | KANJAR                                        | Nationality                   | INDIAN                                    | OHe                        |
| Dashboard                      | First Name                              | SOHAM                                         | Religion *                    | HINDU                                     | ~                          |
| Profile                        | Middle Name                             | PADAD                                         | Handicap *                    |                                           |                            |
| Attendance -                   | Student Name (As are 10th Markshart)    | ONOR                                          | Handison Percentage           | NOT APPLICABLE                            | ~                          |
| TLE / E-Learning •             | Student Hame (As per Totil Marksheet)   | Kanjar Soham Sagar                            | Handicap Percentage           | 0                                         |                            |
| Student Section •              | Gender *                                | MALE v                                        | Aadhaar No.                   | 581648580959                              |                            |
| Examination -                  | Mobile No. *                            | 9356631148                                    | Family Income *               | 10000000                                  |                            |
| Fees Receipt -                 | Phone No. *                             | 9356631148                                    | Orphan *                      | 🔾 Yes 🗶 No                                |                            |
| Feedback                       | Email Id *                              | Sohamkanjar07@gmail.com                       | Academic Bank Of Credits Id * | 123456789012                              |                            |
| Even Course Subject -          | Date of Birth *                         | 21/07/2005                                    |                               |                                           |                            |
| Online Registration •          | Place of Birth *                        | KOLHAPUR                                      |                               |                                           |                            |
| Admission Form -               | Marital Status *                        | UNMARRIED v                                   |                               |                                           |                            |
| Payable Fees                   | Blood group *                           | A+ ~                                          |                               |                                           |                            |
| Application Reprint            | Parent's Mobile No. *                   | 7972239957                                    |                               |                                           |                            |
| Event Registration             | Mother's Name *                         | SAVITA                                        |                               |                                           |                            |
| Training & Placement -         | Father's Name *                         | SAGAR DINKAR KANJAR                           |                               |                                           |                            |
| Extra Credit Course<br>moval   | Father's Occupation                     | SERVICE ~                                     |                               |                                           |                            |
| Reset Password                 |                                         | El Saus & News                                |                               |                                           |                            |
| Library -                      |                                         | E para e rom                                  |                               |                                           |                            |
| P Type here to search          | h 📢 🗐 🖬 🙆 💽 🖬                           | ×8 🚃 🖬                                        |                               | _^ 🐟 🔯 🔛                                  | 40) ENG 17:29              |

#### Page 5 of 5

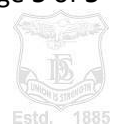

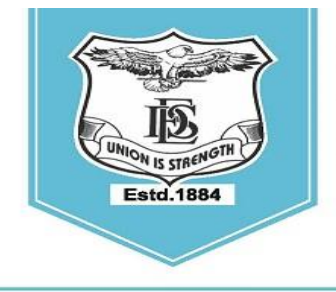

#### FERGUSSON COLLEGE (AUTONOMOUS) PUNE - 411 004, MAHARASHTRA, INDIA.

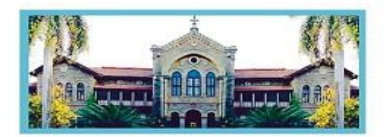

Empowered Autonomous College (Under Savitribai Phule Pune University) (ID No. PU/ PN/AS/ 002/1885) Reaccredited with "A+" Grade by NAAC(4th Cycle) | AISHE Code : C - 41431 UGC Special Heritage Status | UGC - College of Excellence (CE) | DBT - STAR Status

## Step 4 -Click on the Address and Fill the address details

| Address Details                | × +                                     |                        |                                         | ~ -                            | $\sigma ~ \times$ |
|--------------------------------|-----------------------------------------|------------------------|-----------------------------------------|--------------------------------|-------------------|
| $\leftarrow \ \rightarrow \ C$ | O A ≠ https://livestudent.deccansociety |                        |                                         | 90% th                         | ව එ ≡             |
| B                              | =                                       |                        |                                         | FERGUSSON COLLEGE (AUTONOMOUS) | b Log Out         |
| Hello SOHAM SAGAR              | Online Registration -> Address Details  |                        |                                         |                                |                   |
| KANJAR<br>Session: 24-25       | Note : * Marked Is Mandatory I          |                        |                                         |                                | - 61              |
| Roll No: 234803                | Causto                                  |                        | Permanent Address                       |                                | ×                 |
| Section.                       | Country                                 | Loading                | (Flat No.,Bldg No.,Street No.,Plot No.) | Enter Permanent Address        | O Help            |
| Dashboard                      | State                                   |                        |                                         |                                | _//.              |
| O Profile                      | District                                | Please select District | House Number                            | Enter House No.                |                   |
| Attendance -                   | City                                    | Please select City     | Gram Panchayat                          | Enter Gram Panchayat           |                   |
| r≢fTLE / E-Learning •          | Taluka                                  | Please select Taluka   | Pin Code                                | Enter Pin Code                 |                   |
| Student Section                | LOCAL ADDRESS                           |                        |                                         |                                | - 1               |
| Examination                    | Same as Permanent Address               |                        |                                         |                                |                   |
|                                | Country                                 | Please select Country  | , Local Address                         | Enter Local Address            | - 11              |
| Q Feedback                     | State                                   |                        | (Flat No.,Bidg No.,Street No.,Plot No.) |                                |                   |
| Even Course Subject            |                                         |                        | House Number                            |                                |                   |
| Online Registration            | District                                | Please select District |                                         | Enter House No.                | _                 |
| Admission Form                 | City                                    | Please select City     | Gram Panchayat                          | Enter Gram Panchayat           |                   |
| (9) Payable Fees               | Taluka                                  | Please select Taluka   | , Pin Code                              | Enter Pin Code                 |                   |
| Application Reprint            |                                         | 8                      | Save & Next                             | H4 Back to Previo              |                   |
| Sevent Registration            |                                         |                        |                                         |                                |                   |
| Training & Placement           |                                         |                        |                                         |                                |                   |
| Extra Credit Course<br>Removal |                                         |                        |                                         |                                |                   |
| Reset Password                 |                                         |                        |                                         |                                |                   |
| Library                        |                                         |                        |                                         |                                |                   |
| Type here to sea               | rch 🔨 🖓 🖽 🧟 💽 😫                         | <u> xa 🚍 📧</u>         | 병원 위험 사람이 있는 것 같은 것                     | へ 🦚 🔂 🔛 40) ENG 21-            | 7:30<br>06-2024 🔞 |

Step 5 – Click on the Photo/Sign and Upload the photo and Signature details

| 🖻 📔 Photo And Sign Details     | x +                                                                       |                                                                | ~ - a                                        |
|--------------------------------|---------------------------------------------------------------------------|----------------------------------------------------------------|----------------------------------------------|
| ← → C                          | ○ 👃 🛤 https://livestudent.deccansociety.org/PhotoAndSignDetailsSYTY/Index |                                                                | 90% A S                                      |
| ≡<br>18                        |                                                                           |                                                                | FERGUSSON COLLEGE (AUTONOMOUS)     O Log Out |
| Allo SOHAM SAGAR               | nline Registration> Photo and Signature Details                           |                                                                |                                              |
| CANJAR<br>Session: 24-25       | Note : * Marked Is Mandatory !                                            |                                                                | -                                            |
| Roll No: 234803<br>Section:    | Student Photo *                                                           | ✓ Student Signature*                                           | Other                                        |
| Dashboard     Profile          | Upload Photo                                                              | Upload Sign                                                    | - total                                      |
|                                |                                                                           |                                                                |                                              |
| FITLE / E-Learning -           | Please Select valid image file(e.g. JPG,PNG) (Max size 500 kb)            | Please Select valid image file(e.g. JPG,PNG) (Max size 300 kb) |                                              |
| Student Section                |                                                                           |                                                                |                                              |
| Examination •                  |                                                                           |                                                                |                                              |
| Fees Receipt                   | 😂 Save A                                                                  | Next                                                           | He Back to Previous                          |
| 🗣 Feedback                     |                                                                           |                                                                |                                              |
| Even Course Subject •          |                                                                           |                                                                |                                              |
| Online Registration •          |                                                                           |                                                                |                                              |
| Admission Form -               |                                                                           |                                                                |                                              |
| 12 Payable Fees                |                                                                           |                                                                |                                              |
| Application Reprint            |                                                                           |                                                                |                                              |
| Event Registration             |                                                                           |                                                                |                                              |
| Training & Placement           |                                                                           |                                                                |                                              |
| Extra Credit Course<br>Removal |                                                                           |                                                                |                                              |
| Reset Password                 |                                                                           |                                                                |                                              |
| a Library -                    |                                                                           |                                                                |                                              |
| Type here to search            | Ver H C C 🚺 🛪 🚍 🗃                                                         |                                                                | へ 👒 📴 炉 du) ENG 21-06-2024                   |

Page 6 of 5

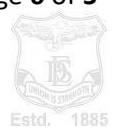

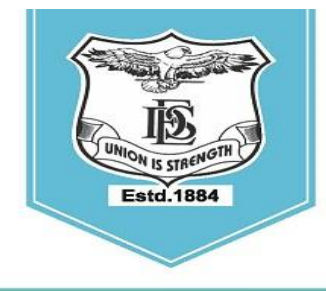

#### **FERGUSSON COLLEGE** (AUTONOMOUS) PUNE - 411 004, MAHARASHTRA, INDIA.

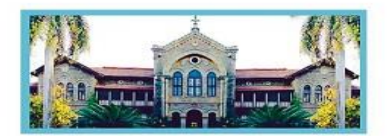

Empowered Autonomous College (Under Savitribai Phule Pune University) (ID No. PU/ PN/AS/ 002/1885) Reaccredited with "A+" Grade by NAAC(4th Cycle) | AISHE Code : C - 41431 UGC Special Heritage Status | UGC - College of Excellence (CE) | DBT - STAR Status

## Step 6 – Click on the Exam Details and Verify the exam result details

| Index                                          | × +                                                                   |      |               |                   | ~ -                 | o ×                 |
|------------------------------------------------|-----------------------------------------------------------------------|------|---------------|-------------------|---------------------|---------------------|
| $\leftarrow \ \rightarrow \ C$                 | ○ A # https://livestudent.deccansociety.org/StudExamDetailsSYTY/Index |      |               | 90% 公             | $\odot$             | ≘ ث ⊜               |
|                                                | E<br>Online Registration -> Exam Details                              |      |               | 童 FERGUSSON COLLE | SE (AUTONOMOUS)     | 🕲 Log Out           |
| Hello, SOHAM SAGAR<br>KANJAR<br>Session: 24-25 | Note : * Marked Is Mandatory !                                        |      |               |                   |                     |                     |
| Roll No: 234803                                | Exam Details                                                          |      |               |                   |                     | •                   |
| Section:                                       | Course Name                                                           |      | SGPA          | RESULT            |                     | <b>O</b> Help       |
| Dashboard                                      | BACHELOR OF SCIENCE IN STATISTICS - 1                                 |      | 9.00          | PASS              |                     | -                   |
| O Profile                                      | BACHELOR OF SCIENCE IN STATISTICS - 2                                 |      | 8.91          | PASS              |                     |                     |
| Attendance -                                   | CGPA                                                                  | 0.05 |               |                   |                     |                     |
| ₱TLE / E-Learning                              |                                                                       | 8.95 |               |                   |                     |                     |
| Student Section                                |                                                                       |      | 🖏 Save & Next |                   | HI Back to Previous |                     |
| Examination •                                  |                                                                       |      |               |                   |                     |                     |
|                                                |                                                                       |      |               |                   |                     |                     |
| Seedback                                       |                                                                       |      |               |                   |                     |                     |
| Even Course Subject                            |                                                                       |      |               |                   |                     |                     |
| Online Registration                            |                                                                       |      |               |                   |                     |                     |
| Admission Form                                 |                                                                       |      |               |                   |                     |                     |
| Payable Fees                                   |                                                                       |      |               |                   |                     |                     |
| Application Reprint                            |                                                                       |      |               |                   |                     |                     |
| Event Registration                             |                                                                       |      |               |                   |                     |                     |
| Training & Placement                           |                                                                       |      |               |                   |                     |                     |
| Extra Credit Course<br>Removal                 |                                                                       |      |               |                   |                     |                     |
| Reset Password                                 |                                                                       |      |               |                   |                     |                     |
| Library                                        |                                                                       |      |               |                   |                     |                     |
| Type here to search                            | Ver H C 💽 赵 🗷 🗖                                                       |      |               | ^                 | 🐀 🖼 🖫 ¢0) ENG 21    | 17:30<br>-06-2024 🔞 |

Step 7 – Click on the Subject and Save the Major Subject

|                                 | 👌 Index           | ×                       | +                              |                                                                     |                     |             |                                                                                            | ~                 |                | - σ                | ×    |   |
|---------------------------------|-------------------|-------------------------|--------------------------------|---------------------------------------------------------------------|---------------------|-------------|--------------------------------------------------------------------------------------------|-------------------|----------------|--------------------|------|---|
| ← →                             | o c               | 0                       | 8 =                            | https://livestudent.dec                                             | cansociety.org/SY   | TYNEPMaj    | jorSubject/Index 90% 1                                                                     | 2                 | 9              | ٠                  | മ ≡  |   |
| Í                               | IS .              | =                       |                                |                                                                     |                     |             | 童 FERGUSSON C                                                                              | DLLEGE (AUTO      | NOMOUS)        | 🖒 Log              | Out  | î |
| Hello, SC<br>KANJAR<br>Session: | 0HAM SAGAR        | Online<br>* M:<br>If yo | Registr<br>arked Is<br>u chang | ation -> Major Subject<br>Mandatory !<br>e major preference(s), You | ur other category s | elected pre | ference(s) will removel                                                                    |                   |                |                    | •    |   |
| Section:                        | 234603            |                         | Medium                         | Instruction Medium *                                                |                     |             | ENGLISH v                                                                                  |                   |                |                    | Help |   |
| 👩 Dasht                         | board             |                         | Majo                           | r Group Selection                                                   |                     |             |                                                                                            |                   |                |                    |      |   |
| O Profile                       |                   |                         |                                | Major Subject *                                                     |                     | Please Se   | elect v 🔸 🕹 You must addit                                                                 | elect 1 major pre | ference(s).    |                    |      |   |
| I Attend                        | dance             | -                       |                                |                                                                     |                     |             |                                                                                            |                   |                |                    |      |   |
| ≢⊓LE/                           | / E-Learning      | -                       |                                | Preference                                                          | Major               | Su          | ubjects<br>2008/2011 17 Theory and Distributions II at 2014 statistics dractical 3 sts 200 | Remove            |                |                    |      |   |
| 🛷 Stude                         | ent Section       | -                       |                                |                                                                     | Sharistics          |             |                                                                                            | ÷                 |                |                    |      |   |
| 🛷 Exam                          | nination          |                         |                                |                                                                     |                     |             |                                                                                            |                   |                |                    |      |   |
| 🛷 Fees I                        | Receipt           | -                       |                                |                                                                     |                     |             |                                                                                            |                   |                |                    |      |   |
| 🔾 Feedb                         | back              |                         |                                |                                                                     |                     |             |                                                                                            |                   |                |                    |      |   |
| Even                            | Course Subject    | •                       |                                |                                                                     |                     |             |                                                                                            |                   |                |                    |      |   |
| Online                          | e Registration    | -                       |                                |                                                                     |                     |             |                                                                                            | _                 |                |                    |      |   |
| Admis                           | ssion Form        | -                       |                                |                                                                     |                     |             | Bien                                                                                       | HE                | lack to Previo | •                  |      |   |
| D Arrie                         | Die Fees          |                         |                                |                                                                     |                     |             |                                                                                            |                   |                |                    |      |   |
| Applic     Applic               | Desistration      |                         |                                |                                                                     |                     |             |                                                                                            |                   |                |                    |      |   |
| # Trainin                       | ing & Placement   |                         |                                |                                                                     |                     |             |                                                                                            |                   |                |                    |      |   |
| Extra<br>Removal                | a Credit Course   |                         |                                |                                                                     |                     |             |                                                                                            |                   |                |                    |      |   |
| 🖶 Reset                         |                   |                         |                                |                                                                     |                     |             |                                                                                            |                   |                |                    |      |   |
| 🕒 Library                       |                   | •                       |                                |                                                                     |                     |             |                                                                                            |                   |                |                    |      | ~ |
|                                 | P Type here to se | arch                    | 19                             | 🎤 태 렪 🄇                                                             | 💽 🗳 🗵               | 8 ᇘ         | 8                                                                                          | ^ 💊 🖬 🖫           | ] ¢0) ENG      | 17:30<br>21-06-202 | 4 2  | 1 |

Page 7 of 5

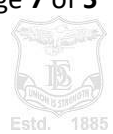

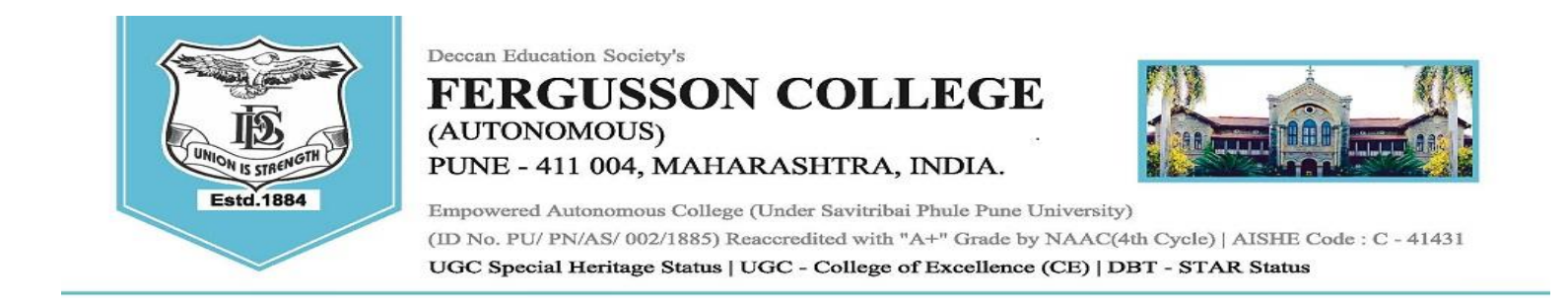

Step 8 – Click on the Select Subject Category (Open Elective 1, VSC, AEC, CEP and CC) and add each Subject Categorywise Subjects and click on Save button.

| 🗈 🔝 Index                                                                      | × +                                                    |                        |                                          |                                 |             |                                                         | ~ - σ ×                                |
|--------------------------------------------------------------------------------|--------------------------------------------------------|------------------------|------------------------------------------|---------------------------------|-------------|---------------------------------------------------------|----------------------------------------|
| ← → C                                                                          | ○ 🔒 ≓ https://livestu                                  | ident.deccansociety.or | g/SYTYNEPMinorSubject,                   | Index                           |             |                                                         | 90% ක් 🗢 එ ≡                           |
| <b>IB</b>                                                                      |                                                        |                        |                                          |                                 |             | ₫ FE                                                    | RGUSSON COLLEGE (AUTONOMOUS) 🕹 Log Out |
|                                                                                | Online Registration -> Other Su                        | ubject Category        |                                          |                                 |             |                                                         |                                        |
| Hallo, SUPPON SAGAR<br>KANJAR<br>Session: 24-25<br>Roll No: 234803<br>Section: | * Marked Is Mandatory I<br>Medium / Instruction Medium | •                      | ENG                                      | USH                             |             | v                                                       | O<br>D Tich                            |
| 🝙 Dashboard                                                                    | Other Subject Category                                 |                        |                                          |                                 |             |                                                         |                                        |
| • Profile                                                                      | Major Group *                                          |                        | STATISTICS- Preference                   | ∋1                              | v           | You must add/select 7 total preference(s)               |                                        |
| Attendance -                                                                   | Subject Category *                                     |                        | Please Select                            |                                 | Ý           |                                                         |                                        |
| FTLE / E-Learning                                                              | Discipline *                                           |                        | Please Select<br>OPEN ELECTIVE 1         |                                 |             | + Add                                                   |                                        |
| Student Section                                                                | Total Proforence                                       | Proference             | VOCATIONAL SKILL CO<br>SKILL ENHANCEMENT | OURSES                          | -           | Sublaste                                                | Pomouo ^                               |
| + Examination -                                                                | 1                                                      | 1                      | ABILITY ENHANCEMEN                       | IT COURSES                      |             | OLAKH BADATHICHLLAEC 201                                | Kemove                                 |
|                                                                                | 1                                                      | 1                      | COMMUNITY ENGAGE<br>CO-CURRICULAR COU    | MENT PROGRAM<br>RSES            |             | OLARI MARATHCHEACCEV                                    | <u>*</u>                               |
|                                                                                | 2                                                      | 1                      | STATISTICS                               | CO-CURRICULAR COURSES           | œ           | NSS-III-CC-201                                          | *                                      |
| Even Course Subject                                                            | 3                                                      | 1                      | STATISTICS                               | COMMUNITY ENGAGEMENT<br>PROGRAM | CEP         | COMMUNITY ENGAGEMENT PROGRAM -STS-245                   |                                        |
| Online Registration                                                            | 4                                                      | 1                      | STATISTICS                               | MINOR                           | MATHEMATICS | MATHEMATICS PRACTICAL-5-MTS-212, LINEAR ALGEBRA-MTS-211 |                                        |
| Admission Form                                                                 | 6                                                      | 1                      | STATISTICS                               | OPEN ELECTIVE 1                 | GE/OE 1     | INTRODUCTION TO INDIAN ECONOMY-ECO-220                  | *                                      |
| Payable Fees                                                                   |                                                        |                        |                                          |                                 |             |                                                         |                                        |
| Application Reprint                                                            |                                                        |                        |                                          |                                 | - B1        | lave                                                    | Hel Back to Previous                   |
| Event Registration                                                             |                                                        |                        |                                          |                                 |             |                                                         |                                        |
| # Training & Placement •                                                       |                                                        |                        |                                          |                                 |             |                                                         |                                        |
| Extra Credit Course<br>Removal                                                 |                                                        |                        |                                          |                                 |             |                                                         |                                        |
| Reset Password                                                                 |                                                        |                        |                                          |                                 |             |                                                         |                                        |
| Library -                                                                      |                                                        |                        |                                          |                                 |             |                                                         |                                        |
| 1 P Type here to search                                                        | <u></u> ≥≥ ⊨ (                                         | e 💽 📦                  | XB 🥅 🗷                                   |                                 |             |                                                         | ^ 👞 💽 🗊 ⊄0) ENG 17:31 😼                |

Step 8 – Click Button confirm and see application preview.

|             | Session 20                                      | 020-2021                                                                    |            |                                                                              |                  |    |  |
|-------------|-------------------------------------------------|-----------------------------------------------------------------------------|------------|------------------------------------------------------------------------------|------------------|----|--|
|             | FERGUSSO<br>SHIVAJIN/<br>411004<br>Registration | GON<br>(AUTONOMOUS)<br>IN COLLEGE RD,<br>AGAR, PUNE, MAHAI<br>I Not Confirm | RASHTRA    | Application fo<br>Admission to<br>SY_B.SC<br>Session 2020-<br>Application No | 2021             |    |  |
| Applicant's | Personal Details                                |                                                                             |            |                                                                              | 1                |    |  |
| Name of th  | e Student                                       |                                                                             |            |                                                                              |                  |    |  |
|             |                                                 | Surname                                                                     | First name | Father na                                                                    | me Mother's Name | e  |  |
| Student Na  | me(HINDI)                                       |                                                                             |            |                                                                              |                  |    |  |
| Date of Bir | th                                              | 23/03/2001                                                                  |            | Place Of Birth                                                               |                  |    |  |
| Birth State | 0                                               |                                                                             |            | Birth District                                                               |                  |    |  |
| Birth Tehsi | 1                                               |                                                                             |            | Voter Id                                                                     |                  |    |  |
| Marital Sta | tus                                             |                                                                             |            | Blood Group                                                                  |                  |    |  |
| Religion    |                                                 | HINDU                                                                       |            | Gender                                                                       | FEMALE           |    |  |
| Nationality |                                                 | INDIAN                                                                      |            | Aadhar card Number                                                           |                  |    |  |
| Mother Tor  |                                                 | 1                                                                           |            | Darroart Number                                                              | 1                | 11 |  |

#### Page 8 of 5

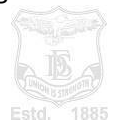